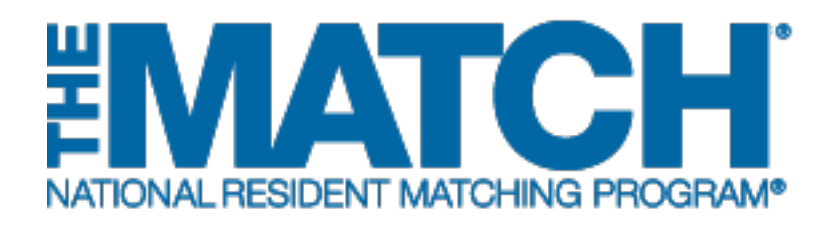

# Using Applicant Match History

Main Residency Match and Specialties Matching Service

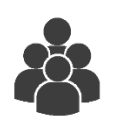

Users:

- Institutional Officials (IOs)
- Institutional Administrators (IAs)
- Program Directors (PDs)
- Program Coordinators (PCs)

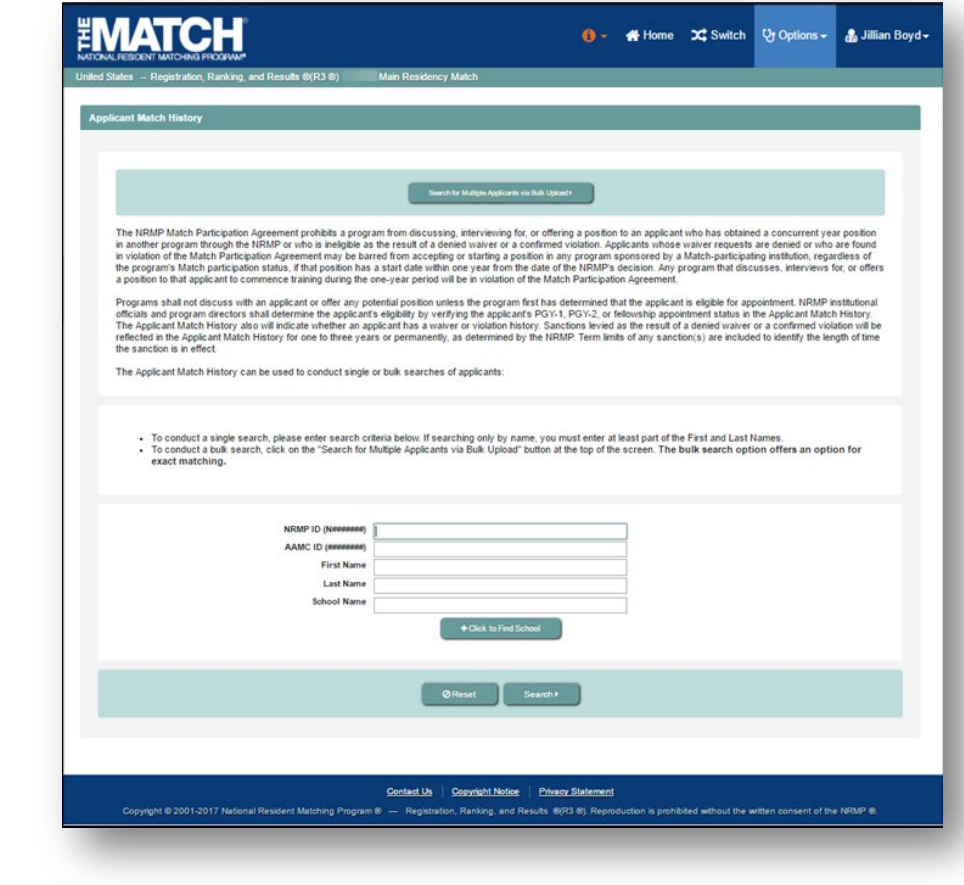

The Applicant Match History was designed to assist program directors, program coordinators, and institutional officials in determining whether an applicant is eligible for appointment, eligible for an unfilled position during the Supplemental Offer and Acceptance Program<sup>®</sup> (SOAP<sup>®</sup>) in the Main Residency Match, or has a concurrent match commitment to another program. It also displays waiver requests and violation investigations. This information is accessible throughout the year, regardless of whether the Match in which the institution participates is open or closed.

- When searching during the application and interview season, medical school senior students will not appear in search results because they have not yet participated in a Match.
- During SOAP in the Main Residency Match, senior student's eligibility for unfilled positions will appear.
- Applicants who participate in Matches outside the NRMP will not appear in the Applicant Match History.

#### Login:

- 1. Enter the **Username** and **Password** you created for accessing the Registration, Ranking, and Results (R3®) system.
- 2. Click Login.

#### Matches and Roles Page:

3. If your institution participates in more than one Match, the role and Match combinations for your account are displayed.

The yellow icon indicates Matches that have pending tasks requiring your attention.

4. Click on your **Role & Institution Name** for the appropriate Match.

|                                                                                                    | its @(R3 @)                                                                                |                                     | <b>(</b> ) -                    | 🔬 Login 🚑 Register   |
|----------------------------------------------------------------------------------------------------|--------------------------------------------------------------------------------------------|-------------------------------------|---------------------------------|----------------------|
| United States - Registration, Ranking, and Rest                                                             | Its @(R3 @)                                                                                | ady created a Username and Password | for a current Malch, enter ther | * Required           |
| United States - Registration, Ranking, and Resu                                                             | is ⊗(R3 ®) –                                                                               |                                     |                                 | û → 🖁 Jillian Boyd → |
| Indicates match has pending tasks requ                                                                      | iring your attention. Place your mouse over any                                            | r yellow icon for more info.        |                                 |                      |
| Matches & Roles<br>You currently have the capability to act in<br>Click on your Role & Institution Name for | 2 role/match combinations as listed below. Ether appropriate Match you wish to manage at t | )<br>his tme.                       |                                 |                      |
| 3 Match<br>Main Residency Match                                                                             | Match Status  Your Role REGISTRATION Prog Coord                                            | & Institution Name                  | 4 City<br>Anytown               | State<br>DC          |
| Fellowship Matches Match Match Radiology MATCHING                                                           | Your Role & Instituti<br>Prog Coordinator Seco                                             | on Name<br>Indary Test Institution  | City<br>Anytown                 | State<br>DC          |

The **Match Home Page** displays for the Match you selected. An example from both Matches is shown on this page.

#### Main Residency Match Home Page:

- 5. Your institution, role, username, and Match year display.
- 6. The programs for which you are registered will display, along with each program's NRMP program code, status, director, reversions, and quota number.
- 7. Main Residency Match Event dates display.

|                     |                                                                                             |                                                                  |                                  | <del>(</del> ) -                             | 삼 Home | X Switch       | Q Options -   | 뤎 Jillian Boyd <del>-</del> |
|---------------------|---------------------------------------------------------------------------------------------|------------------------------------------------------------------|----------------------------------|----------------------------------------------|--------|----------------|---------------|-----------------------------|
| United States – Re  | gistration, Ranking, and Res                                                                | ults ®(R3 ®) – Main R                                            | esidency Match                   |                                              |        |                |               |                             |
| Match Home Pa       | ge                                                                                          |                                                                  |                                  |                                              |        |                |               |                             |
| N                   | ty Institution: <u>Secondary Tr</u><br>My Role: Institution Pro<br>Username: <u>iboyd03</u> | <u>est Institution</u> - Anytown, DC<br>ogram Coordinator        |                                  | Match Yea                                    | ar:    |                |               | 5                           |
| You cur             | rently have 1 Active Program                                                                | n in the Match. Click a Progra                                   | m Description to mana            | ige the Program.                             |        |                |               |                             |
| Program<br>Radioloc | n Description<br>ny-Diagnostic - Research                                                   | NRMP Program Code                                                | Program Status<br>ACTIVE         | Program Director<br>Fillus Flitwick (Pledged | or     | Reven<br>D2 R0 | tions Current | 6                           |
| Aug<br>02           | Rank order list entry begi                                                                  | ns at 12:00 noon ET for all us                                   | ers                              |                                              |        |                |               |                             |
| Aug<br>30           | Rank Order List Deadline<br>Rank order lists must be o                                      | and deadline to withdraw fro<br>certified no later than 9:00 p.n | m the Main Residency I<br>n. ET. | Match!                                       |        |                |               | (7)                         |

|                                                                                                  |                                        |                        | <b>()</b> -                  | 😤 Home     | 🗙 Switch           | Ų Options → | 🍰 Jillian Boyd 🗸                                |
|--------------------------------------------------------------------------------------------------|----------------------------------------|------------------------|------------------------------|------------|--------------------|-------------|-------------------------------------------------|
| United States – Registration, Ranking, and Result                                                | : ®(R3 ®)                              |                        |                              |            |                    |             |                                                 |
| Match Home Page                                                                                  |                                        |                        |                              |            |                    |             |                                                 |
| My Institution: <u>Secondary Test</u><br>My Role: Institution Progr<br>Username: <u>Itoy 403</u> | Institution - Anytov<br>am Coordinator | vn, DC                 | Match Yea<br>Appointment Yea | ar:<br>ar: |                    |             | 5                                               |
| You currently have 1 Active Program in                                                           | the Match. Click a                     | Program Description to | manage the Program.          |            |                    |             |                                                 |
| Program Description NRMP Program Description 1894R02                                             | ogram Code                             | Program Status         | Program Director             | -          | Reversion<br>D0 R0 | ns Current  |                                                 |
|                                                                                                  |                                        |                        |                              |            | _                  | _           | $\bigcirc$                                      |
| Match Event                                                                                      | Start Dat                              | e                      |                              | End Date   |                    |             |                                                 |
| Register                                                                                         | 22 Mar                                 | 12:00 PM EDT           |                              | 31 May     | 09:00 PM EDT       |             | $\frown$                                        |
| Rank                                                                                             | 26 May                                 | 12:00 PM EDT           |                              | 31 May     | 09:00 PM EDT       |             | $\left( \begin{array}{c} 7 \end{array} \right)$ |
| Match Computation                                                                                | 31 May                                 | 09:00 PM EDT           |                              | 14 Jun     | 12:00 PM EDT       |             | $\bigcirc$                                      |

#### Fellowship Match Home Page:

- 5. Your institution, role, username, Match year, and appointment year display.
- 6. The programs for which you are registered will display, along with each program's NRMP code, status, director, reversions, and quota number.
- 7. Fellowship Match event dates display.

## **Searching for a Single Applicant:**

- 1. Click the **Options** menu.
- 2. Click Applicant Match History.

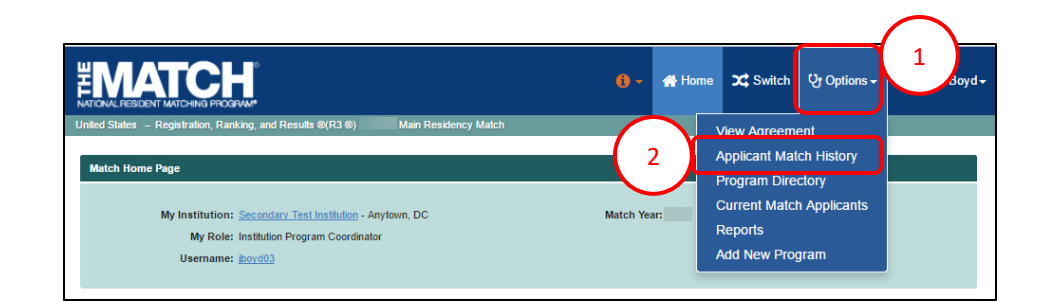

| The Applicant Match History | <b>/</b> page displays. |
|-----------------------------|-------------------------|

- 3. Enter the applicant search details in the appropriate fields. If searching by name only, you must enter at least part of the First and Last Names.
- 4. To search using a school name, click the **Click to Find School** button.

|                                                                                                    |                                                                                                    | <b>() -</b>                                                                                                    | 😭 Home                                                                                                    | 🗙 Switch                                                                                                    | ၯ Options <del>-</del>                                                                                                    | 뤎 Jillian Boyd <del>-</del>                                                                                          |
|----------------------------------------------------------------------------------------------------|----------------------------------------------------------------------------------------------------|----------------------------------------------------------------------------------------------------|----------------------------------------------------------------------------------------------------|----------------------------------------------------------------------------------------------------|----------------------------------------------------------------------------------------------------|----------------------------------------------------------------------------------------------------|
| United States – Registration, Ranking, and Results ©(R3 ®)                                                                                                    | Main Residency Match                                                                                                    |                                                                                                    |                                                                                                    |                                                                                                    |                                                                                                    |                                                                                                    |
| Applicant Match History                                                                                                    |                                                                                                    |                                                                                                    |                                                                                                    |                                                                                                    |                                                                                                    |                                                                                                    |
|                                                                                                    |                                                                                                    |                                                                                                    |                                                                                                    |                                                                                                    |                                                                                                    |                                                                                                    |
|                                                                                                    | Search for Multiple Applicants via Bulk Upload>                                                                                                    |                                                                                                    |                                                                                                    |                                                                                                    |                                                                                                    |                                                                                                    |
| The NRMP Match Participation Agreement prohibits a program<br>in another program through the NRMP or who is ineligible as it<br>in violation of the Match Participation Agreement may be barre<br>the program's Match participation status, if that position has a<br>a position to that applicant to commence training during the on<br>Programs shall not discuss with an applicant or offer any pole<br>officials and program directors shald dennine the applicant's<br>The Applicant Match History also will indicate whether an appli-<br>reflection in the Applicant Match History for one to three years<br>the sanction is in effect.<br>The Applicant Match History can be used to conduct single or | In from discussing, interviewing for, or offering a<br>he result of a denied walver or a confirmed viola<br>of form accepting or starting a position in any pri<br>start date within one year from the date of the b-<br>eyear period will be in violation of the Match Pa<br>ntial position unless the program first has deter-<br>eighbility by entying the applicaters DFV-1, FO<br>clant has a valver or violation history. Sanctions<br>or permanently, as determined by the NRMP. T<br>bulk searches of applicants: | position<br>ation. App<br>ogram s<br>NRMP's<br>articipation<br>mined th<br>Y-2, or for<br>s levied i<br>ferm limit | to an applicant<br>plicants whose<br>ponsored by a<br>decision. Any p<br>in Agreement.<br>at the applican<br>ellowship appoi<br>as the result of<br>is of any sanct | who has obtaine<br>waiver requests<br>Match-participat<br>rogram that disc<br>t is eligible for app<br>ntment status in<br>a denied waiver<br>ion(s) are include | d a concurrent yea<br>are denied or who<br>ing institution, rega<br>usses, interviews f<br>pointment. NRMP in<br>the Applicant Matci<br>r a confirmed viol,<br>d to identify the len | ar position<br>are found<br>rdfess of<br>or, or offers<br>nstitutional<br>n History.<br>ation will be<br>gth of time |
| <ul> <li>To conduct a single search, please enter search crite</li> <li>To conduct a bulk search, click on the "Search for Maexact matching.</li> </ul>                                                                                                    | ria below. If searching only by name, you must<br>ultiple Applicants via Bulk Upload" button at the t                                                                                                    | enter at                                                                                                    | least part of th<br>e screen. The I                                                                                                    | e First and Last I<br>oulk search opti                                                                                                    | lames.<br>on offers an optic                                                                                                    | on for                                                                                                    |
| 3 NRMP ID (Newsearch) AANC ID (Newsearch) First Name Last Name School Name                                                                                                    | + Click to Fird School                                                                                                    | 4                                                                                                    |                                                                                                    |                                                                                                    |                                                                                                    |                                                                                                    |
|                                                                                                    | ØReset Search >                                                                                                    |                                                                                                    |                                                                                                    |                                                                                                    |                                                                                                    |                                                                                                    |
|                                                                                                    |                                                                                                    |                                                                                                    |                                                                                                    |                                                                                                    |                                                                                                    |                                                                                                    |
| Copyright © 2001-2017 National Resident Matching Program ®                                                                                                    | Contact Us Copyright Notice Privacy Sta<br>— Registration, Ranking, and Results ©(R3 ®)                                                                                                    | atement<br>). Reproc                                                                                               | luction is prohit                                                                                                    | ited without the v                                                                                                    | ritten consent of the                                                                                                    | e NRMP Ø.                                                                                                    |

#### Searching for a Single Applicant, Continued:

The School Lookup fields display.

- 5. Select the school details, including country, state/province, and school type using the drop-down menus.
- 6. Click Search.
- 7. School results display. Click the appropriate school link.
- 8. The school is listed in the **School Name** field. Enter additional applicant search details in the appropriate fields.
- 9. Click Search.
- 10. To clear the school name or other field entries, click **Reset**.

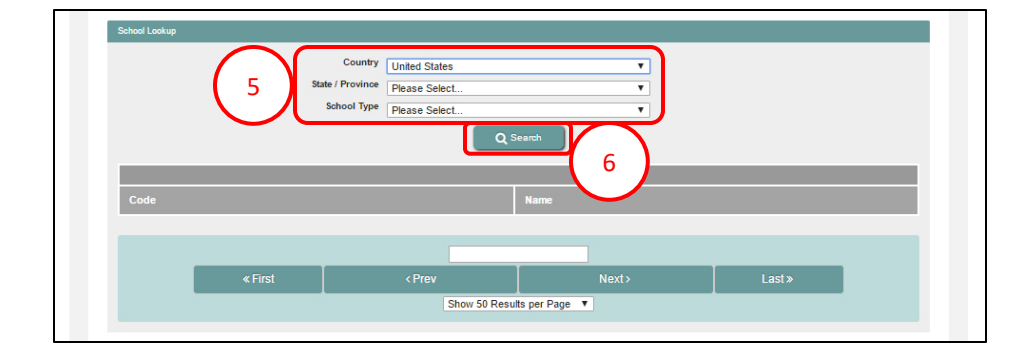

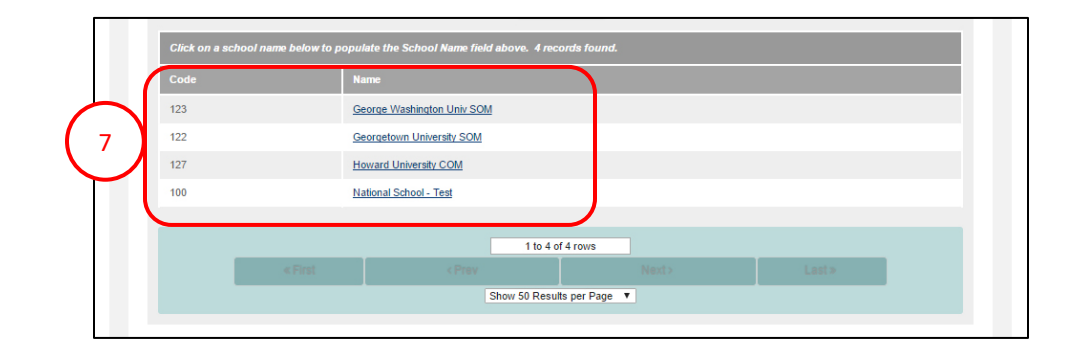

| NRMP ID (N#########                |
|------------------------------------|
| AAMC ID (#########                 |
| First Name                         |
| 8 Last Name                        |
| School Name National School - Test |
| Click to Find School               |
| $\sim$                             |
|                                    |
| $\bigcirc$ $\bigcirc$              |

#### Searching for a Single Applicant, Continued:

- 11. If the applicant has a Match History, search results display. If searching by name only, results may include numerous applicants with the same name.
  - NOTE: If an applicant has a violation, a red flag will appear next to the applicant's name.
- 12. If the applicant does not have a Match history, an **Information** box will display noting there were no search results for the criteria you entered.

| Name             | School Name                                                         | NRMP ID  | AAMC ID  |
|------------------|---------------------------------------------------------------------|----------|----------|
| Howard, Jennifer | Delaware State Medical University (125)                             |          | 12345675 |
| Howard, Jennifer | University of Alaska School of Medicine (199)                       |          | 12345679 |
| Howard, Jennifer | University of Wyoming School of Medicine (200)                      |          | 12345677 |
| Howard, Jennifer | National School of Medicine and Health Sciences - Test School (100) | N0123459 | 12345676 |
|                  |                                                                     |          |          |

# **FMATCH**

🕦 👻 👫 Home 💢 Switch 🔮 Options - 🤹 Jillian Boyd

the program's Match participation status, if that position has a start date within one year from the date of the NRMP's decision. Any program that discusses, interviews for, or offers a position to that applicant to commence training during the one-year period will be in violation of the Match Participation Agreement.

Programs shall not discuss with an applicant or offer any potential position unless the program first has determined that the applicant is eligible for appointment. NRMP institutional officials and program directors shall determine the applicant seligibility by verifying the applicant RP F0Y-1, F0Y-2, or fellowship appointment status in the Applicant Match History. The Applicant Match History also will indicate whether an applicant has a waiver or violation history. Small of a dened waiver or a confirmed violation will be reflected in the Applicant Match History for one to three years or permanently, as determined by the NRMP. Term limits of any sanction(s) are included to identify the length of time the sanction is in effect.

The Applicant Match History can be used to conduct single or bulk searches of applicants:

|                                                                                                    | Iformation                                                                                                    | *                           |
|----------------------------------------------------------------------------------------------------|----------------------------------------------------------------------------------------------------|-----------------------------|
| · To produce the second second | There were no search results for the criteria entered.<br>Note: Medical school senior students and applicants who participate in matches outside the NRMP<br>will not appear in search results because they have not yet participated in an NRMP Match. | es.<br>offers an option for |
| l                                                                                                    | Ok School Name                                                                                                    | J                           |
|                                                                                                    | Click to Find School     O Result     Starch +                                                                                                    |                             |

#### Searching for a Single Applicant, Continued:

- 13. Click the applicant's name to review **Applicant Details** and confirm eligibility for appointment during the application and interview season. All applicants will have the same information during this time period, including:
  - Matches in which the applicant obtained a position, along with the appointment year of that Match and the name of the matched program
  - Any violations committed by the applicant
  - Any waivers of the match commitment granted to the applicant
- 14. The example applicant's violation is explained, including the sanction imposed by the NRMP.
- 15. The example applicant has no violations and has both a preliminary and advanced commitment.

15

Obtained Position

Obtained Position

Surgery-General (1894440P0

Interventional Radiology (Integrated) (1894416A0)

Violations: No Violation found Waivers: No waiver found.

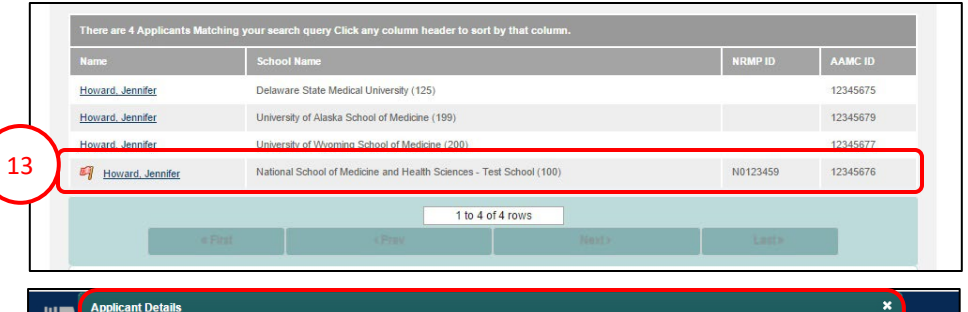

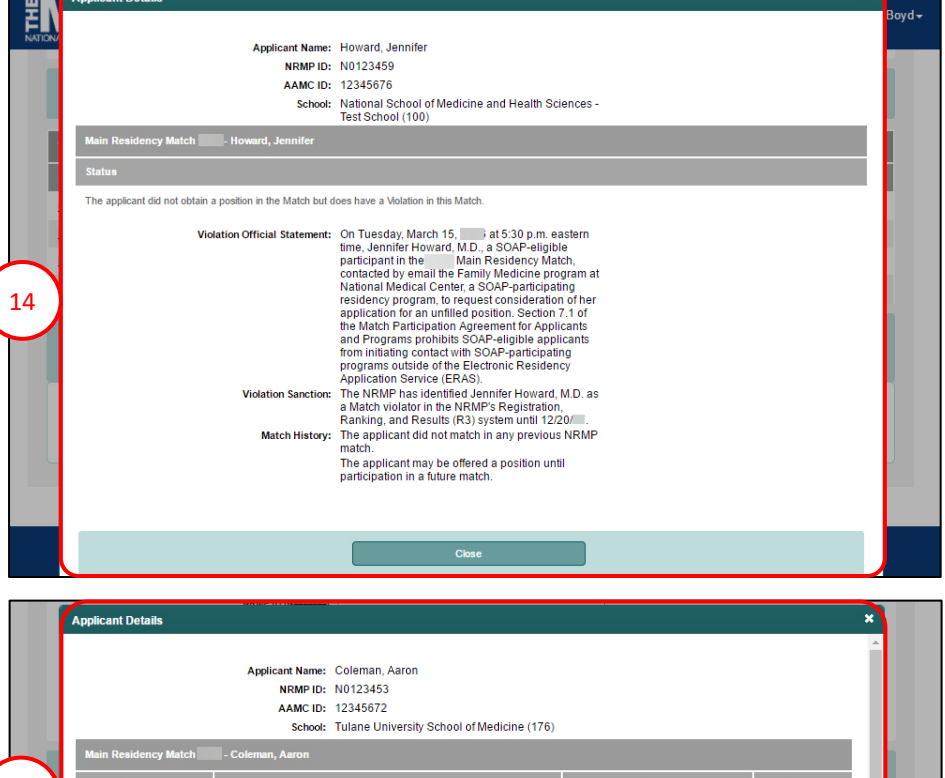

Secondary Test Institution

Secondary Test Institution

### Searching for a Single Applicant, Continued

#### **During SOAP:**

If searching for Main Residency Match applicants to review eligibility for a program during SOAP, click the applicant's name to review **Applicant Details** as in the previous steps. The **Applicant Details** box will display.

- 16. Confirm eligibility for an unfilled position during SOAP and which position type(s) they are eligible for, as highlighted on the example screenshots.
- 17. After reviewing the applicant's details, click **Close** to return to the **Applicant Match History** page.

| Applicant Name:                 | Elsaiey, |
|---------------------------------|----------|
| AAMC ID:                        | NU       |
| School:                         |          |
| Main Residency Match - Elsaiey, |          |
| Status<br>Not SOAP Eligible 16  |          |

| Applicant Details                       | :                                                                |
|-----------------------------------------|------------------------------------------------------------------|
| Applicant Name:<br>NRMP ID:<br>AAMC ID: | Garcia,                                                          |
| School:                                 | University of Medicine and Health<br>Sciences-St. Kitts (171495) |
| Main Residency Match Garci              | a, <b>majar</b> ti                                               |
| Status                                  |                                                                  |
| Eligible for only PGY-2 advanced pe     | ositions in SOAP                                                 |
| Violations:                             | No violation found.                                              |
| Walvers:                                | No waiver found.                                                 |

| Applicant Name: Hodgkin:<br>NRMP ID: NC<br>AAMC ID: |
|-----------------------------------------------------|
| School: Stanford University School of               |

# Searching for Multiple Applicants via Bulk Upload:

Multiple applicants can be searched simultaneously by pasting a list of names and AAMC IDs into the Applicant Match History tool. A batch of results will be returned. You can enter up to 500 applicants at a time.

Prior to searching for multiple applicants, create a tabdelimited text file of the applicants with the following components:

- Three data elements per applicant: AAMC ID, First Name, and Last Name.
- Each data element must be separated by a Tab character; if extracting from Excel, use the format Text (Tab delimited).
- There must be one applicant per line.
- 1. Click the **Options** menu.
- 2. Click Applicant Match History.

The Applicant Match History page displays.

3. Click Search for Multiple Applicants via Bulk Upload at the top of the screen.

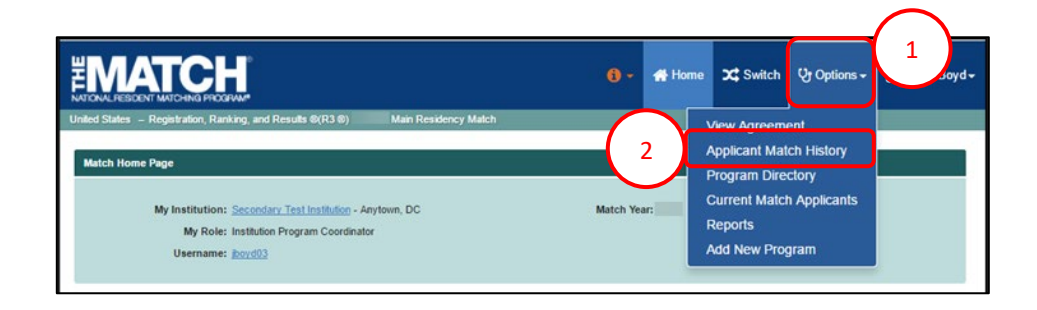

| Value Desidentian Dasking and Desuits (VD1 (0)                                                                                                    |                                                                                                    |
|----------------------------------------------------------------------------------------------------|----------------------------------------------------------------------------------------------------|
| lates – Registration, Ranking, and Results (R3 (6)                                                                                                    | Man Residency Match                                                                                                    |
| icant Match History                                                                                                    |                                                                                                    |
|                                                                                                    |                                                                                                    |
|                                                                                                    |                                                                                                    |
|                                                                                                    |                                                                                                    |
|                                                                                                    | Search for Multiple Applicants via Bulk Upload*                                                                                                    |
| The second states Definition (account with the second                                                                                                    |                                                                                                    |
| The NRMP Match Participation Agreement promote a pro<br>in another program through the NRMP or who is ineligible                                                                                                  | igram from discussing, interviewing for, or offering a position to an applicant who has obtained a concurrent year posit<br>as the result of a denied waiver or a confirmed violation. Applicants whose waiver requests are denied or who are for                      |
| in violation of the Match Participation Agreement may be t<br>the program's Match participation status, if that position h                                                                                        | barred from accepting or starting a position in any program sponsored by a Match-participating institution, regardless<br>as a start date within one year from the date of the NRMP's decision. Any program that discusses, interviews for, or o                       |
| a position to that applicant to commence training during th                                                                                                    | te one-year period will be in violation of the Match Participation Agreement.                                                                                                    |
| Programs shall not discuss with an applicant or offer any                                                                                                    | potential position unless the program first has determined that the applicant is eligible for appointment. NRMP institution                                                                                                    |
| officials and program directors shall determine the appaca<br>The Applicant Match History also will indicate whether an                                                                                           | unt's eligibility by verifying the approants PGY-1, PGY-2, or terrowship appointment status in the approant match missor<br>applicant has a waiver or violation history. Sanctions levied as the result of a denied waiver or a confirmed violation w                  |
| reflected in the Applicant Match History for one to three y<br>the sanction is in effect.                                                                                                    | ears or permanently, as determined by the NRMP. Term limits of any sanction(s) are included to identify the length of                                                                                                    |
| The Apple of Match History can be used to conduct size                                                                                                    | the as built seasoning and seasing gappy                                                                                                    |
| The Applicant Match History can be used to conduct sing                                                                                                    | pe or buik searches of applicants.                                                                                                    |
|                                                                                                    |                                                                                                    |
|                                                                                                    |                                                                                                    |
|                                                                                                    |                                                                                                    |
| To conduct a single search, please enter search                                                                                                    | criteria below. If searching only by name, you must enter at least part of the First and Last Names.                                                                                                    |
| To conduct a single search, please enter search<br>To conduct a bulk search, click on the "Search for<br>exact matching.                                                                                          | criteria below. If searching only by name, you must enter at least part of the First and Last Names.<br>y Multiple Applicants via Buik Upload' button at the top of the screen. The buik search option offers an option for                                            |
| To conduct a single search, please enter search     To conduct a bulk search, click on the "Search fo     exact matching.                                                                                         | criteria below. If searching only by name, you must enter at least part of the First and Last Names.<br>yr Multiple Applicants via Buik Upload" button at the top of the screen. The buik search option offers an option for                                           |
| To conduct a single search, please enter search     To conduct a bulk search, click on the "Search fo     exact matching.                                                                                         | criteria below. If searching only by name, you must enter at least part of the First and Last Names.<br>In Multiple Applicants via Buik Upload" button at the top of the screen. The builk search option offers an option for                                          |
| To conduct a single search, please enler search<br>To conduct a bulk search, click on the "Search for<br>exact matching.     NRMP ID Newseen                                                                      | oriteria below. If searching only by name, you must enter at least part of the First and Last Names.<br>or Multiple Applicants via Buik Upload" button at the top of the screen. The buik search option offers an option for                                           |
| To conduct a single search, please enter search<br>To conduct a bulk search, click on the "Search for<br>exact matching.     NRMP ID (Newseew<br>AAMC ID (Newseewee)                                              | criteria below. If searching only by name, you must enter at least part of the First and Last Names.<br>xr Multiple Applicants via Buik Upload" button at the top of the screen. The buik search option offers an option for<br>9 1                                    |
| To conduct a single search, please enter search<br>To conduct a bulk search, cick on the "Search for<br>exact matching.     NRMP ID preserves<br>AAMC ID (measures<br>First Nam                                   | oriteria below. If searching only by name, you must enter at least part of the First and Last Names.<br>or Multiple Applicants via Buik Upload' button at the top of the screen. The buik search option offers an option for                                           |
| To conduct a single search, please enter search<br>To conduct a bulk search, click on the "Search for<br>exact matching.<br>NRMP ID (Newwood)<br>AAMC ID (Newwood)<br>First Nam<br>Lan Nam                        | criteria below. If searching only by name, you must enter at least part of the First and Last Names.<br>yr Multiple Applicants via Bulk Upload" button at the top of the screen. The bulk search option offers an option for<br>9                                      |
| To conduct a single search, please enler search<br>To conduct a bulk search, cick on the "Search for<br>exact matching.     NRMP ID (Newseen<br>AAMC ID (Newseen<br>Last Nam<br>Last Nam     School Nam           | criteria below. If searching only by name, you must enter at least part of the First and Last Names.<br>r Multiple Applicants via Buik Upload" button at the top of the screen. The buik search option offers an option for<br>9 1 9 1 9 1 9 1 9 1 9 1 9 1 9 1 9 1 9 1 |
| To conduct a single search, please enter search<br>To conduct a bulk search, click on the "Search for<br>exact matching.     NRMP ID pressure<br>AAMC ID (seasessen<br>First Nam<br>Last Nam<br>School Nam        | criteria below. If searching only by name, you must enter at least part of the First and Last Names.<br>xr Multiple Applicants via Buik. Upload" button at the top of the screen. The buik search option offers an option for                                          |
| To conduct a single search, please enter search     To conduct a bulk search, cick on the "Search fi<br>exact matching.     NRMP ID preservers     AAMC ID (reservers)     First Nam<br>Last Nam                  | criteria below. If searching only by name, you must enter at least part of the First and Last Names.<br>xr Multiple Applicants via Buik. Upload" button at the top of the screen. The buik search option offers an option for                                          |
| To conduct a single search, please enter search<br>To conduct a bulk search, cick on the "Search fr<br>exact matching.     NRMP ID (Newseen<br>AAUC ID (Newseen<br>First Nam<br>Last Nam                          | criteria below. If searching only by name, you must enter at least part of the First and Last Names.<br>or Multiple Applicants via Bulk. Upload" button at the top of the screen. The bulk search option offers an option for<br>9                                     |
| To conduct a single search, please enter search<br>To conduct a bulk search, click on the "Search fi<br>exact matching.<br>NRMP ID (Newseen<br>AAMC ID (Newseen<br>First Nam<br>School Nam                        | criteria below. If searching only by name, you must enter at least part of the First and Last Names.<br>or Multiple Applicants via Buik. Upload" button at the top of the screen. The buik search option offers an option for                                          |
| To conduct a single search, please enter search     To conduct a bulk search, cick on the "Search fi     exact matching.     NRMP ID (Newseek AAMC ID (Newseek AAMC ID (Newseek AAMC ID School Nam     School Nam | criteria below. If searching only by name, you must enter at least part of the First and Last Names.<br>or Multiple Applicants via Buk. Upload" button at the top of the screen. The bulk search option offers an option for                                           |
| To conduct a single search, please enter search<br>To conduct a bulk search, cick on the "Search fi<br>exact matching.<br>NRMP ID (Newweek<br>AAMO ID (Newweek<br>First Nam<br>Last Nam<br>School Nam             | criteria below. If searching only by name, you must enter at least part of the First and Last Names.<br>or Multiple Applicants via Buik. Upload' button at the top of the screen. The buik search option offers an option for                                          |

# Searching for Multiple Applicants via Bulk Upload, Continued:

- 4. The **Search Applicants by Bulk Upload** page displays with detailed instructions for file preparation and searching.
- 5. Open your prepared applicant list. Select the rows of applicant records, and copy them by either:
  - a. Using standard menu **Edit→Copy**, right clicking and choosing Copy, or
  - b. Using Ctrl+C on the keyboard
- 6. Click in the **Applicant Data** field. Paste the applicant records using either:
  - a. The browser menu (**Edit→Paste**), right clicking and choosing Paste, or
  - b. Ctrl+V on the keyboard
- Check the Exact Matches Only box to limit your search results to only applicants with the exact FirstName, LastName, and AAMC ID you enter on your list.
- 8. Click Submit.
- 9. Click **Show Prior Batches** to view your previous applicant searches and re-run, if necessary.

| °<br>2. Copy ar<br>3. Click the<br>in your   | separate each ele<br>reference only one<br>include no more th<br>d Paste this list int<br>e Submit button on<br>submission. | ment by a Tab character. If extra<br>e applicant per row on the list.<br>an 500 applicant rows per list.<br>to the Applicant Data box below.<br>e your list is ready. The system | ting from Excel use the will return the Applicant i       | format Text (Tab delim<br>Match History results of   | ited).<br>any applicants found from yo                        | ur list or will show you any err                                 |
|----------------------------------------------|----------------------------------------------------------------------------------------------------|----------------------------------------------------------------------------------------------------|-----------------------------------------------------------|------------------------------------------------------|---------------------------------------------------------------|------------------------------------------------------------------|
| enter on your lis<br>process.<br>Example:    | ING: Check the Es<br>t. Applicants for wh                                                                                   | act Matches Only box below if y<br>om exact matches cannot be for                                                                                                    | ou want to limit your sea<br>ind (i.e., only two of the t | rch résults to only applic<br>hree elements match) n | ants with the exact FirstNam<br>just be checked through the s | e, Lastivame, and AAMC ID yo<br>ingle or traditional bulk search |
| 88888888<br>88888888<br>88888888<br>88888888 | FirstName<br>John<br>Jane                                                                                                   | LastName<br>Doe<br>Smith                                                                                                    |                                                           |                                                      |                                                               |                                                                  |
| Applicant Data                               | :                                                                                                    |                                                                                                    |                                                           |                                                      |                                                               |                                                                  |
|                                              |                                                                                                    |                                                                                                    |                                                           |                                                      |                                                               |                                                                  |

|          |    | А        | В        | С         |
|----------|----|----------|----------|-----------|
|          | 1  |          |          |           |
|          | 2  | 12345671 | Kadesha  | Simms     |
|          | 3  | 12345670 | Ashley   | Fetcher   |
|          | 4  | 12348909 | Tom      | Stanley   |
| $\frown$ | 5  | 12349900 | Louie    | Charles   |
| 5        | 6  | 13138353 | Aaron    | Coleman   |
|          | 7  | 11507822 | Eliza    | Doolittle |
|          | 8  | 12345676 | Jennifer | Howard    |
|          | 9  | 12349090 | Varsha   | Makkapati |
|          | 10 | 12358964 | Kathy    | Lane      |
|          | 11 | 12349665 | Darrius  | Carr      |
|          | 12 |          |          |           |

| 6<br>Applicant Data:<br>12345571 Ashley Fetcher<br>12345900 Louis Cantes<br>13130303 Ashley Fetcher<br>13130303 Ashley Cantes<br>13130303 Ashley Collection<br>1315000 Louis Collection<br>131507622 Eliza Doolittle<br>12345575 Jennifer Howard |     | Â<br>V |
|----------------------------------------------------------------------------------------------------|-----|--------|
| 7 Exact Matches Only                                                                                                    | 9 8 |        |

# Searching for Multiple Applicants via Bulk Upload, Continued:

- 10. The bulk search results display.
- 11. Click each applicant's name to review **Applicant Details** and confirm eligibility for appointment.

If searching during the Main Residency Match SOAP process, confirm eligibility for an unfilled position during SOAP.

- 12. The example applicant has no violations and has both a preliminary and advanced commitment.
- 13. After reviewing the applicant's details, click **Close** to return to the **Applicant Match History** page.

| There are 9 Applicant | s Matching your search                                   | a query Click any column he                                         | ider to sort by that of | column.              |          |          |
|-----------------------|----------------------------------------------------------|---------------------------------------------------------------------|-------------------------|----------------------|----------|----------|
| Name                  | School I                                                 | lame                                                                |                         | <b>(</b> 11 <b>)</b> | NRMP ID  | AAMC ID  |
| Coleman, Aaron        | Tulane U                                                 | niversity School of Medicine (17                                    | 6)                      |                      | N0123453 | 12345672 |
| Doolittle, Eliza      | National                                                 | National School of Medicine and Health Sciences - Test School (100) |                         |                      | N0211942 | 11507822 |
| Eletcher, Ashley      | Eastern                                                  | Eastern Virginia Medical School (818)                               |                         |                      | N0123451 | 12345670 |
| Howard, Jennifer      | Ioward, Jennifer Delaware State Medical University (125) |                                                                     |                         |                      |          | 12345675 |
| Howard, Jennifer      | Universit                                                | iversity of Alaska School of Medicine (199)                         |                         |                      |          | 12345679 |
| Howard, Jennifer      | Universit                                                | University of Wyoming School of Medicine (200)                      |                         |                      |          | 12345677 |
| Howard, Jennifer      | National                                                 | National School of Medicine and Health Sciences - Test School (100) |                         |                      | N0123459 | 12345676 |
| Simms, Kadesha        | University                                               | University of the West Indies, Jamaica (18276)                      |                         |                      | N0123457 | 12345671 |
| Stanley, Tom          | Tulane U                                                 | Tulane University School of Medicine (176)                          |                         |                      |          | 11037452 |
|                       |                                                          |                                                                     | 1 to 9 of 9 rows        |                      |          |          |
|                       | « First                                                  | < Prev                                                              |                         | Next>                | Last>    |          |
|                       |                                                          |                                                                     |                         |                      |          |          |

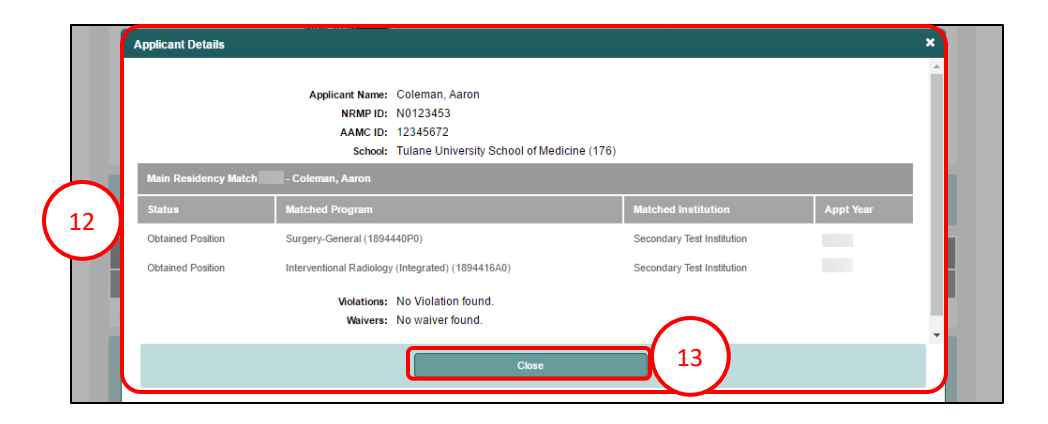